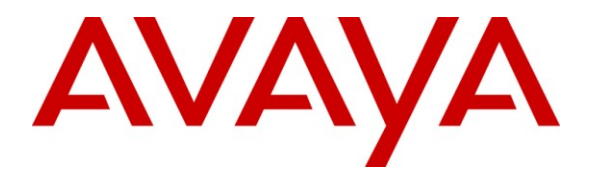

Avaya Solution & Interoperability Test Lab

# Application Notes for MobileMax with Avaya Aura<sup>TM</sup> Communication Manager using Avaya Aura<sup>TM</sup> Application Enablement Services – Issue 1.0

### Abstract

These Application Notes describe the configuration steps required for the MobileMax application running on a BlackBerry device to interoperate with Avaya Aura<sup>TM</sup> Communication Manager and Avaya Aura<sup>TM</sup> Application Enablement Services. The MobileMax application using rules to intercept and route selected outgoing calls (e.g. roaming and international) via the Avaya Aura<sup>TM</sup> Communication Manager. As a result, the Caller-ID of the BlackBerry user's corporate office telephone is displayed for outgoing mobile calls and the user saves mobile charges on roaming and international calls.

Information in these Application Notes has been obtained through compliance testing and additional technical discussions. Testing was conducted via the DevConnect Program at the Avaya Solution and Interoperability Test Lab.

# 1. Introduction

The MobileMax application uses rules to intercept and route selected outgoing calls (e.g. roaming and international) via the Avaya Aura<sup>TM</sup> Communication Manager. As a result, the Caller-ID of the BlackBerry user's corporate office telephone is displayed for outgoing mobile calls, and the user saves mobile charges on roaming and international calls.

There are two call routing methods available to users of the MobileMax application:

- 1. **Call out (2 stage dialing)**: The "Call out" method takes advantage of the EC500 feature on Communication Manager. Using the "Call out" method, the MobileMax application intercepts selected outgoing calls from the BlackBerry device, terminates the original call, dials a Direct-Inward-Dial (DID) number associated with an idle call appearance of the BlackBerry user's office telephone, and then transmits DTMF signals to have Communication Manager dial the original destination number.
- 2. Calling me back (click2call): Using the "Calling me back" method, the MobileMax application registers a terminal on behalf of the BlackBerry user in Telecommuter mode (specifying the user's BlackBerry phone number as the Telecommuter number). The MobileMax application intercepts selected outgoing calls from a BlackBerry device, terminates the original call, and then issues a Device Media and Call Control (DMCC) "Make Call" request to Application Enablement Services (AES). Application Enablement Services forwards the request to Communication Manager. Communication Manager then places a call back to the Telecommuter number (i.e. the BlackBerry device). When the BlackBerry user answers the call back, Communication Manager then places another call to the original destination and connects the two endpoints.

### 1.1. Interoperability Compliance Testing

The interoperability compliance testing included both feature and serviceability testing.

The feature testing focused on verifying the ability of the MobileMax application to use both the "Call out" and "Calling me back" methods to intercept selected calls and completing the calls via Application Enablement Services and Communication Manager.

The serviceability testing focused on verifying the ability of MobileMax to recover from adverse conditions, such as busying out the CTI link and disconnecting the Ethernet cable from Communication Manager and Application Enablement Services, and powering down/up the BlackBerry device with the MobileMax application.

#### 1.2. Support

Support for MobileMax can be obtained through the following:

- Web: <u>http://www.mobile-mx.com/index.aspx?id=2802</u>
- **Phone:** +972 9 9596400 or + 1 (203) 599-4735
- Email: <u>info@mobile-mx.com</u>

# 2. Reference Configuration

**Figure 1** illustrates the configuration used during compliance testing as described in these Application Notes.

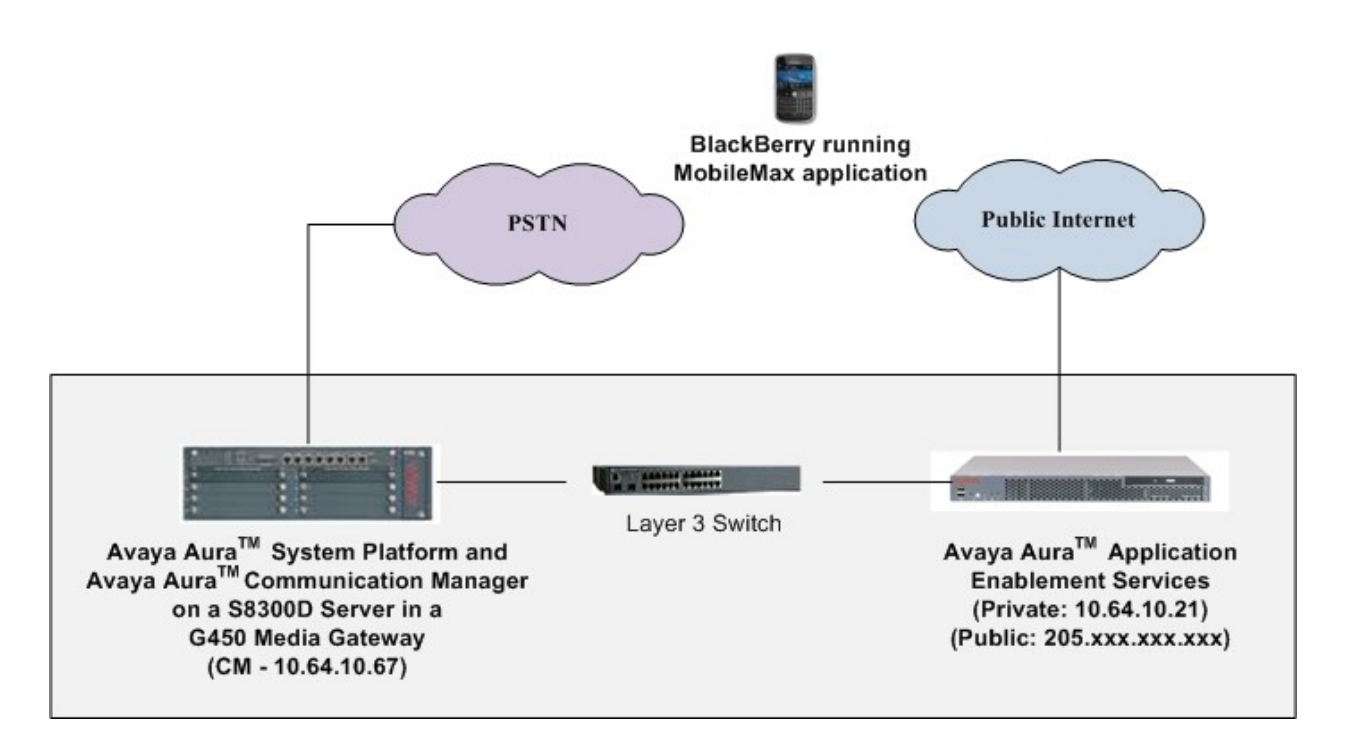

Figure 1: MobileMax with Communication Manager and AES

# 3. Equipment and Software Validated

| Equipment                                                | Software                                                             |
|----------------------------------------------------------|----------------------------------------------------------------------|
| Avaya S8300D Media Server                                | Avaya Aura <sup>TM</sup> Communication Manager 6.0, R016x.00.0.345.0 |
| Avaya S8500C Server                                      | Avaya Aura <sup>TM</sup> Application Enablement<br>Services 5.2.2    |
| Avaya 9620 one-X <sup>TM</sup> Deskphone Edition (H.323) | S3.110b                                                              |
| Avaya 9630 one-X <sup>TM</sup> Deskphone Edition (H.323) | S3.110b                                                              |
| Avaya 9640 one-X <sup>TM</sup> Deskphone Edition (H.323) | S3.110b                                                              |
| BlackBerry                                               | 5.0 (OS)                                                             |
| MobileMax application                                    | 7.4.51-152.7.3.02-2.1.00                                             |

The following equipment and software were used for the sample configuration provided:

# 4. Configure Avaya Aura<sup>™</sup> Communication Manager

The detailed administration of Communication Manager devices and basic connectivity between Communication Manager and Application Enablement Services is not the focus of these Application Notes and will not be described. For administration of Communication Manager devices and basic connectivity to Application Enablement Services, refer to the appropriate documentation listed in **Section 10**.

This section provides the procedures for the following:

- Verify Communication Manager License
- Administer CTI link for TSAPI Service
- Add Stations
- EC500 Provisioning
- Configure Feature Name Extensions
- Configure Incoming Call Handling Treatment
- Save translations

#### 4.1. Verify Communication Manager License

Log into the System Access Terminal (SAT) to verify that the Communication Manager license has proper permissions for features illustrated in these Application Notes. Use the "display system-parameters customer-options" command to verify that the **Enhanced EC500** feature is enabled on **Page 4**.

```
display system-parameters customer-options
                                                                     4 of 11
                                                              Page
                               OPTIONAL FEATURES
  Emergency Access to Attendant? y
                                                               IP Stations? y
         Enable 'dadmin' Login? y
          Enhanced Conferencing? y
                                                         ISDN Feature Plus? n
                                   ISDN/SIP Network Call Redirection? y
                 Enhanced EC500? y
   Enterprise Survivable Server? n
                                                           ISDN-BRI Trunks? y
                                                                  ISDN-PRI? y
      Enterprise Wide Licensing? n
             ESS Administration? y
                                               Local Survivable Processor? n
         Extended Cvg/Fwd Admin? y
                                                    Malicious Call Trace? y
    External Device Alarm Admin? y
                                                  Media Encryption Over IP? n
 Five Port Networks Max Per MCC? n
                                     Mode Code for Centralized Voice Mail? n
              Flexible Billing? n
  Forced Entry of Account Codes? y
                                                  Multifrequency Signaling? y
     Global Call Classification? y
                                         Multimedia Call Handling (Basic)? y
           Hospitality (Basic)? y
                                      Multimedia Call Handling (Enhanced)? y
Hospitality (G3V3 Enhancements)? y
                                                Multimedia IP SIP Trunking? y
                      IP Trunks? y
          IP Attendant Consoles? y
        (NOTE: You must logoff & login to effect the permission changes.)
```

#### 4.2. Administer CTI Link for TSAPI Service

Add a CTI link using the "add cti-link n" command, where "n" is an available CTI link number. Enter an available extension number in the **Extension** field. Enter "ADJ-IP" in the **Type** field, and a descriptive name in the **Name** field (optional). Default values may be used in the remaining fields. Submit these changes.

```
    add cti-link 1
    Page 1 of 3

    CTI Link: 1
    Extension: 6201

    Type: ADJ-IP
    COR: 1
```

### 4.3. Add Stations

The screens below show an example of an extension on Communication Manger (Avaya H.323 IP phone) that would be configured as the BlackBerry user's office telephone. Since the office phone is an IP device, a virtual port (e.g. **S00003**) is automatically assigned by Communication Manager.

On Page 1 of the form:

- Set the **Type** field to match the station type (e.g. **9640**)
- Set the Name field to a desired value (e.g. Station 1)
- Set the Security Code (optional) to a desired value (e.g. 123456)

```
change station 6001
                                                             Page 1 of 5
                                   STATION
Extension: 6001
                                      Lock Messages? n
                                                                   BCC: 0
                                      Security Code: 123456
                                                                    TN: 1
    Type: 9640
                                    Coverage Path 1:
    Port: S00003
                                                                   COR: 1
                                                                    COS: 1
    Name: Station 1
                                    Coverage Path 2:
                                    Hunt-to Station:
STATION OPTIONS
                                        Time of Day Lock Table:
             Loss Group: 19 Personalized Ringing Pattern: 1
                                             Message Lamp Ext: 6001
      Speakerphone: 2-way
Display Language: english
                                          Mute Button Enabled? y
                                               Button Modules: 0
Survivable GK Node Name:
        Survivable COR: internal
                                            Media Complex Ext:
  Survivable Trunk Dest? y
                                                 IP SoftPhone? y
                                            IP Video Softphone? n
                            Short/Prefixed Registration Allowed: default
                                           Customizable Labels? y
```

On Page 4 of the form:

- Select an empty button assignment and enter ec500. Let the Timer? field default to n. This button will enable the EC500 capability on the phone.
- Select an empty button assignment and enter **extnd-call**. This button will allow a user of this station to extend an active call to another phone number (e.g. the BlackBerry device) mapped to this extension.

By default, three call appearances are defined on the form.

| change station 6001 |               | Page           | 4 of | 5 |
|---------------------|---------------|----------------|------|---|
|                     | STATIO        | N              |      |   |
| SITE DATA           |               |                |      |   |
| Room:               |               | Headset? n     |      |   |
| Jack:               |               | Speaker? n     |      |   |
| Cable:              |               | Mounting: d    |      |   |
| Floor:              |               | Cord Length: 0 |      |   |
| Building:           |               | Set Color:     |      |   |
| -                   |               |                |      |   |
| ABBREVIATED DIALING |               |                |      |   |
| List1:              | List2:        | List3:         |      |   |
|                     |               |                |      |   |
|                     |               |                |      |   |
|                     |               |                |      |   |
|                     |               |                |      |   |
| BUTTON ASSIGNMENTS  |               |                |      |   |
| 1: call-appr        | 5:            | extnd-call     |      |   |
| 2: call-appr        | 6:            |                |      |   |
| 3: call-appr        | 7:            |                |      |   |
| 4: ec500 Timer      | <b>? n</b> 8: |                |      |   |
|                     |               |                |      |   |
| voice-mail          |               |                |      |   |

#### 4.4. EC500 Provisioning

EC500 allows calls for a Communication Manager station to be extended to a second destination endpoint. Typically this endpoint is a cell phone. When EC500 is enabled for a Communication Manager station (by pressing the **ec500** button administered in **Section 4.3**), any inbound call to that station will generate a new outbound call from Communication Manager to the provisioned EC500 destination endpoint. Similarly, if there is an existing active call at the station, pressing the **extnd-call** button (administered in **Section 4.3**) will generate a new outbound call from Communication endpoint.

**Note** – Only the basic EC500 call redirection functionality was used in the reference configuration. EC500 supports significantly more features.

Use the "change off-pbx-telephone station mapping x" command where "x" is the Communication Manager station (e.g. **6001**).

- Station Extension This field will automatically be populated.
- Application Enter EC500.
- **Dial Prefix** Enter an appropriate dial prefix, if necessary, depending on the Communication Manager configuration

| MJH; Reviewed: | Solution & Interoperability Test Lab Application Notes |
|----------------|--------------------------------------------------------|
| SPOC 9/23/2010 | ©2010 Avaya Inc. All Rights Reserved.                  |

- **Phone Number** Enter the phone number of the BlackBerry device to be called (e.g. 3473855555).
- **Trunk Selection** Enter **ars** to route the calls via ars analysis to the BlackBerry device. Alternatively, a trunk group number can be entered here. The creation of ars analysis table entries, route patterns, signaling groups, and trunks groups are outside the scope of these application notes and are therefore not shown. However, the **Trunk Selection** field should be populated with an appropriate entry (**ars** or a trunk group number) to route calls to the PSTN and reach the BlackBerry device.
- Config Set Enter 1.
- Use the default values for all other fields.

| change off-pbx-telephone station-mapping 6001 Page 1 of 3 |             |               |         |                  |                    |               | 3            |    |
|-----------------------------------------------------------|-------------|---------------|---------|------------------|--------------------|---------------|--------------|----|
|                                                           | STATIONS    | WITH          | OFF-PI  | BX TELEPHONE INT | TEGRATION          | 2             |              |    |
| Station<br>Extension                                      | Application | Dial<br>Prefi | CC<br>x | Phone Number     | Trunk<br>Selection | Config<br>Set | g Dua<br>Mod | le |
| 6001                                                      | EC500       | 1             | -       | 3473855555       | ars                | 1             |              |    |

### 4.5. Configure Feature Name Extensions (FNE)

Create a Feature Name Extension (FNE) to allow the MobileMax application obtain an idle call appearance on Communication Manager when using the "Call out" method.

Use the "change off-pbx-telephone feature-name-extensions set 1" command to enter a valid extension for the **Idle Appearance Select** field on **Page 2**.

```
change off-pbx-telephone feature-name-extensions set 1
                                                                       2 of
                                                                Page
                                                                              2
    EXTENSIONS TO CALL WHICH ACTIVATE FEATURES BY NAME
      Exclusion (Toggle On/Off):
     Extended Group Call Pickup:
         Held Appearance Select:
         Idle Appearance Select: 6999
             Last Number Dialed:
           Malicious Call Trace:
    Malicious Call Trace Cancel:
            Off-Pbx Call Enable:
           Off-Pbx Call Disable:
                  Priority Call:
                          Recall:
                 Send All Calls:
          Send All Calls Cancel:
             Transfer Complete:
            Transfer On Hang-Up:
         Transfer to Voice Mail:
         Whisper Page Activation:
```

### 4.6. Configure Incoming Call Handling Treatment

Two DID numbers were created for the MobileMax application. One was used to route calls from the PSTN to the Communication Manager extension associated with the BlackBerry device. The second one was used to route calls from the PSTN to the Idle Appear Select FNE. To convert the incoming numbers to the correct extension, use the "change inc-call-handling-trmt trunk-group x" command were "x" is the trunk group used to receive incoming calls from the PSTN (i.e. from the BlackBerry device). The screen below shows the values used during compliance testing.

| change inc-ca | all-handli | ng-trmt tr | unk-group 2           | Page 1 of 3    |
|---------------|------------|------------|-----------------------|----------------|
|               |            | INCOMING   | CALL HANDLING TREATME | NT             |
| Service/      | Number     | Number     | Del Insert            | Per Call Night |
| Feature       | Len        | Digits     |                       | CPN/BN Serv    |
| tie           | 7 53       | 83501      | all 6001              |                |
| tie           | 7 53       | 83509      | all 6999              |                |
| tie           |            |            |                       |                |

## 4.7. Save Avaya Aura™ Communication Manager Provisioning

Enter the *save translation* command to make the changes permanent.

# 5. Configure Avaya Application Enablement Services

The detailed administration of connectivity between Application Enablement Services and Communication Manager is not the focus of these Application Notes and will not be described here. For administration of basic connectivity to Communication Manager, refer to the appropriate documentation listed in **Section 10**.

This section provides the procedures for the following areas:

- Verify Application Enablement Services license
- Administer TSAPI link
- Administer MobileMax user
- Restart TSAPI service

#### 5.1. Verify Avaya Application Enablement Services License

Access the AES OAM web based interface by using the URL "https://ip-address" in an Internet browser window, where "ip-address" is the IP address of the AES server. Click the "Continue to Login" link (not shown). The **Login** screen is displayed as shown below. Log in using appropriate credentials.

| Αναγα | Application Enablement Services<br>Management Console |      |
|-------|-------------------------------------------------------|------|
|       |                                                       | Help |
|       | Please login here:<br>Username<br>Password            |      |
|       |                                                       |      |
|       | © 2009 Avaya, Inc. All Rights Reserved.               |      |
|       |                                                       |      |
|       |                                                       |      |
|       |                                                       |      |

The Welcome to OAM screen is displayed, as shown below. Select AE Services from the left pane.

| Αναγα                                                                                                    | Application Enablement Services<br>Management Console                                                                                                    | Welcome: User craft<br>Last login: Fri Jul 23 13:35:28 2010 from 10.64.10.51<br>HostName/IP: aesserver2/205.168.62.111<br>Server Offer Type: TURNKEY<br>SW Version: r5-2-2-105-0                                                                                                    |
|----------------------------------------------------------------------------------------------------|----------------------------------------------------------------------------------------------------|----------------------------------------------------------------------------------------------------|
| Home                                                                                                    |                                                                                                    | Home   Help   Logout                                                                                                    |
| <ul> <li>&gt; AE Services</li> <li>Communication Manager<br/>Interface</li> <li>&gt; Licensing</li> <li>&gt; Maintenance</li> <li>&gt; Networking</li> <li>&gt; Security</li> <li>&gt; Status</li> <li>&gt; User Management</li> <li>&gt; Utilities</li> <li>&gt; Help</li> </ul> | <ul> <li>Welcome to OAM</li> <li>The AE Services Operations, Administration, and Management<br/>managing the AE Server. OAM spans the following administrat<br/>experts a construction of the service of the service of the service.</li> <li>Communication Manager Interface - Use Communication<br/>connection and dialplan.</li> <li>Licensing - Use Licensing to manage the license server</li> <li>Maintenance - Use Maintenance to manage the routine</li> <li>Networking - Use Networking to manage the network in<br/>Security - Use Security to manage the network in<br/>Status - Use Status to obtain server status informations</li> <li>Uses Management - Use User Management to manage<br/>resources.</li> <li>Utilities - Use Utilities to carry out basic connectivity tes<br/>Help - Use Help to obtain a few tips for using the OAM I</li> </ul> | t (OAM) Web provides you with tools for<br>tive domains:<br>ces that you are licensed to use on the AE<br>on Manager Interface to manage switch<br>:<br>maintenance tasks.<br>nterfaces and ports.<br>s, certificate, host authentication and<br>cation Modules for Linux) and so on.<br>AE Services users and AE Services user-related<br>sts.<br>Help system<br>ve domains can be served by one administrator<br>n. |
|                                                                                                    | © 2009 Avaya, Inc. All Rights Reserved.                                                                                                    |                                                                                                    |

The **AE Services** screen is displayed next. Verify that Application Enablement Services is licensed for the TSAPI and DMCC Services, as shown in the screen below (License Mode = NORMAL MODE). If the TSAPI and DMCC services are not licensed, contact the Avaya sales team or business partner for a proper license file.

| Services             |                                                      |                                                                  |                               | Но                | ome   Help   Lo |
|----------------------|------------------------------------------------------|------------------------------------------------------------------|-------------------------------|-------------------|-----------------|
| AE Services          |                                                      |                                                                  |                               |                   |                 |
| ▶ CVLAN              | AE Services                                          |                                                                  |                               |                   |                 |
| > DLG                |                                                      |                                                                  |                               |                   |                 |
| > DMCC               |                                                      |                                                                  |                               |                   |                 |
| ▶ SMS                | Changes to the Security                              | s must be restarted for adminis<br>Database do not require a res | strative changes to f<br>art. | ully take effect. |                 |
| ▶ TSAPI              |                                                      |                                                                  |                               |                   |                 |
| Communication Manage | Servi                                                | ce Statu                                                         | is State                      | License Mode      | Cause*          |
| Interface            | ASAI Link Manager                                    | N/A                                                              | Running                       | N/A               | N/A             |
| Licensing            | CVLAN Service                                        | OFFLINE                                                          | Running                       | N/A               | N/A             |
| Maintenance          | DLG Service                                          | OFFLINE                                                          | Running                       | N/A               | N/A             |
| Networking           | DMCC Service                                         | ONLINE                                                           | Running                       | NORMAL MODE       | N/A             |
| Security             | TSAPI Service                                        | ONLINE                                                           | Running                       | NORMAL MODE       | N/A             |
| Security             | Transport Layer Service                              | e N/A                                                            | Running                       | N/A               | N/A             |
| Status               | For status on actual services                        | , please use <u>Status and Contr</u>                             | <u>ol</u>                     |                   |                 |
| User Management      | * For more detail, please mo                         | use over the Cause, you'll see the t                             | outtin, or go to belo nag     |                   |                 |
| Utilities            |                                                      |                                                                  | onip, or go to holp page      |                   |                 |
| Help                 | License Information<br>You are licensed to run Appli | cation Enablement (CTI) version 5.0                              |                               |                   |                 |
|                      |                                                      |                                                                  |                               |                   |                 |
|                      |                                                      |                                                                  |                               |                   |                 |

#### 5.2. Administer TSAPI Link

To administer a TSAPI link, select **AE Services > TSAPI > TSAPI Links** from the left pane. The **TSAPI Links** screen is displayed, as shown below. Click on **Add Link**.

| Services   TSAPI   TSA           | PI Link  |                          |                   |                   | Home   Help   Lo |
|----------------------------------|----------|--------------------------|-------------------|-------------------|------------------|
| AE Services                      |          |                          |                   |                   |                  |
| ▶ CVLAN                          | TSAPI Li | nks                      |                   |                   |                  |
| ▶ DLG                            | Link     | Switch Connection        | Switch CTI Link # | ASAI Link Version | Security         |
| ▶ DMCC                           | ⊙ 1      | S8300mobile              | 1                 | 4                 | Unencrypted      |
| ▶ SMS                            | 0.       | dauraa 21                | 1                 | 4                 | Uncommuted       |
| ▼ TSAPI                          | 0 2      | devcon31                 | 1                 | 4                 | Unencrypted      |
| TSAPI Links     TSAPI Properties | Add Lir  | ik Edit Link Delete Link |                   |                   |                  |
| Communication Manage             | r        |                          |                   |                   |                  |
| Interface<br>Liconsing           |          |                          |                   |                   |                  |
| Maintenance                      |          |                          |                   |                   |                  |
| Networking                       |          |                          |                   |                   |                  |
| Security                         |          |                          |                   |                   |                  |
| Status                           |          |                          |                   |                   |                  |
| User Management                  |          |                          |                   |                   |                  |
| Utilities                        |          |                          |                   |                   |                  |
| Help                             |          |                          |                   |                   |                  |
|                                  |          |                          |                   |                   |                  |

The Add TSAPI Links screen is displayed next. The Link field is only local to the AES server, and may be set to any available number. For Switch Connection, select the relevant switch connection from the drop down list. In this case, the existing switch connection "S8300DCM6" is selected. For Switch CTI Link Number, select the CTI link number configured in Section 4.2. Click on Apply Changes.

| AVAYA                                                                                                    | Application Enablement Services<br>Management Console                                                                                                    | Welcome: User craft<br>Last login: Fri Jul 23 13:35:28 2010 from 10.64.10.51<br>HostName/IP: aesserver2/205.168.62.111<br>Server Offer Type: TURNKEY<br>SW Version: r5-2-2-105-0 |
|----------------------------------------------------------------------------------------------------|----------------------------------------------------------------------------------------------------|----------------------------------------------------------------------------------------------------|
| AE Services   TSAPI   TSA                                                                                                    | API Link                                                                                                    | Home   Help   Logout                                                                                                    |
| <ul> <li>✓ AE Services</li> <li>&gt; CVLAN</li> <li>&gt; DLG</li> <li>&gt; DMCC</li> <li>&gt; SMS</li> <li>✓ TSAPI</li> <li>• TSAPI Properties</li> <li>&gt; Communication Manage</li> <li>&gt; Licensing</li> <li>&gt; Maintenance</li> <li>&gt; Networking</li> <li>&gt; Security</li> <li>&gt; Status</li> <li>&gt; User Management</li> <li>&gt; Utilities</li> <li>&gt; Help</li> </ul> | Add TSAPI Links<br>Link 3 V<br>Switch Connection S8300DCM6 V<br>Switch CTI Link Number 1 V<br>ASAI Link Version 4 V<br>Security Unencrypted V<br>Apply Changes Cancel Changes |                                                                                                    |
|                                                                                                    | © 2009 Avaya, Inc. All Rights Reserved                                                                                                    |                                                                                                    |

| avaya                                                                                                    | Application Enablement Services<br>Management Console                                                                                                    | Welcome: User craft<br>Last login: Fri Jul 23 13:35:28 2010 from 10.64.10.51<br>HostName/IP: aesserver2/205.168.62.111<br>Server Offer Type: TURNKEY<br>SW Version: r5-2-2-105-0 |
|----------------------------------------------------------------------------------------------------|----------------------------------------------------------------------------------------------------|----------------------------------------------------------------------------------------------------|
| AE Services   TSAPI   TSA                                                                                                    | PI Link                                                                                                    | Home   Help   Logout                                                                                                    |
| <ul> <li>✓ AE Services</li> <li>&gt; CVLAN</li> <li>&gt; DLG</li> <li>&gt; DMCC</li> <li>&gt; SMS</li> <li>✓ TSAPI</li> <li>• TSAPI Links</li> <li>• TSAPI Links</li> <li>• TSAPI Links</li> <li>• TSAPI Links</li> <li>• TSAPI Links</li> <li>• TSAPI Links</li> <li>• SAPI Links</li> <li>• Security</li> <li>&gt; Status</li> <li>&gt; User Management</li> </ul> | Apply Changes to Link<br>Warning! Are you sure you want to apply the changes?<br>These changes can only take effect when the TSAPI server resta<br>Please use the Maintenance -> Service Controller page to restart<br>Apply Cancel | rts.<br>t the TSAPI server.                                                                                                    |
| <ul> <li>Help</li> </ul>                                                                                                    | © 2009 Avaya, Inc. All Rights Reserved.                                                                                                    |                                                                                                    |

The Apply Changes to Link screen is displayed. Click on Apply.

#### 5.3. Administer MobileMax User

Administer a user account for the MobileMax. Select User Management > User Admin > Add User from the left pane. The Add User screen is displayed, as shown below. Enter descriptive values for the User Id, Common Name, and Surname. Enter appropriate values for the User Password and Confirm Password fields to create a user account for MobileMax. Retain the default value of "None" for Avaya Role, and select "Yes" from the CT User drop down list. Click on Apply at the bottom of the screen (not shown).

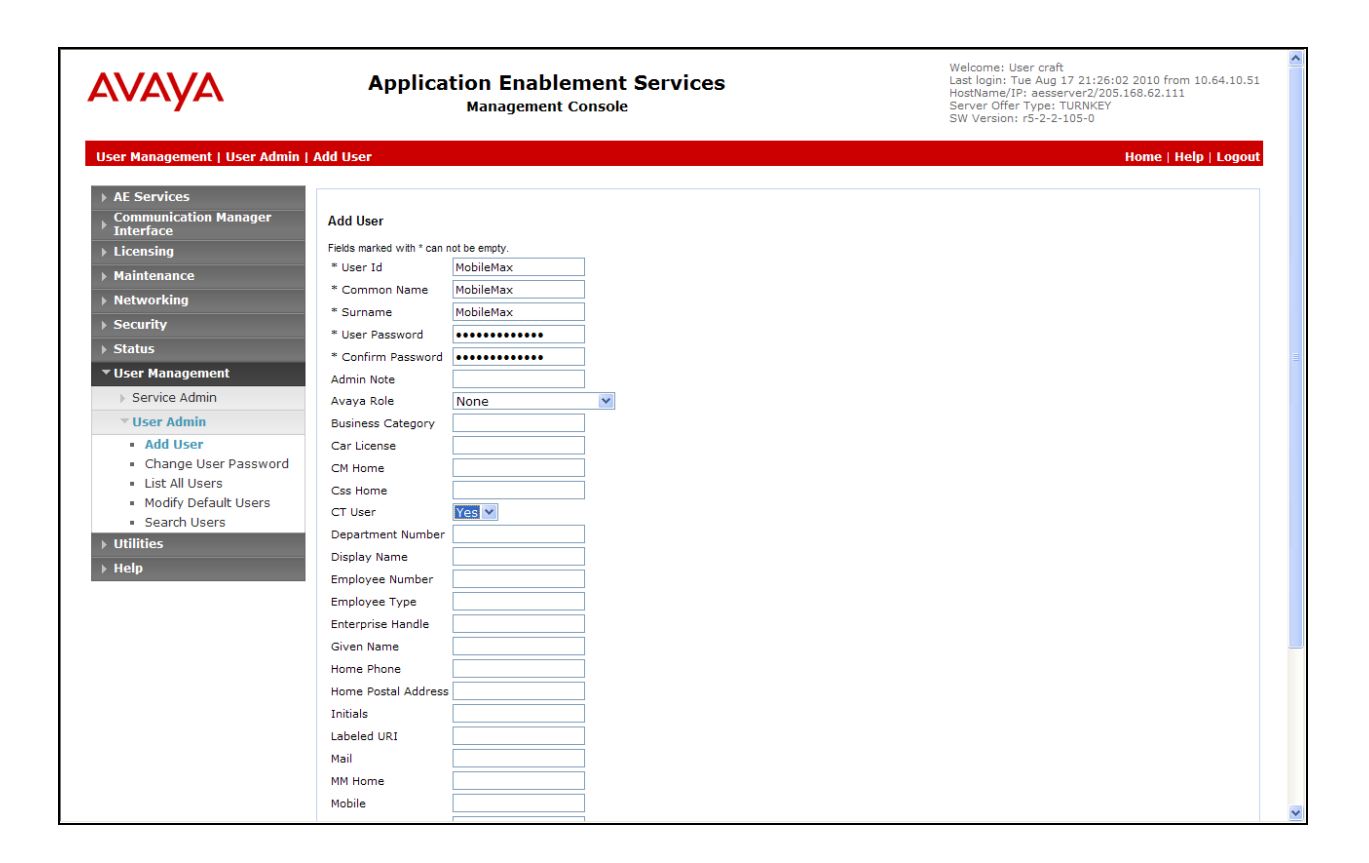

Select Security > Security Database > CTI Users > List All Users to get a listing of all CTI users, as shown below. Select the user ID created for MobileMax, and click the Edit button.

| AVAYA                                                                             | Application Ei<br>Manag    | nablement Services<br>ement Console | Welcome: Use<br>Last login: Tue<br>HostName/IP:<br>Server Offer T<br>SW Version: rS | r craft<br>Aug 17 21:26:02 2010 from 10.64.10.<br>aesserver2/205.168.62.111<br>ppe: TURNKEY<br>-2-2-105-0 |
|-----------------------------------------------------------------------------------|----------------------------|-------------------------------------|-------------------------------------------------------------------------------------|----------------------------------------------------------------------------------------------------|
| Security   Security Database                                                      | CTI Users   List All Users |                                     |                                                                                     | Home   Help   Logo                                                                                        |
| <ul> <li>AE Services</li> <li>Communication Manager</li> <li>Interface</li> </ul> | CTI Users                  |                                     |                                                                                     |                                                                                                    |
| ▶ Licensing                                                                       | <u>User ID</u>             | <u>Common Name</u>                  | Worktop Name                                                                        | Device ID                                                                                                 |
| Maintenance                                                                       | O Devtest                  | Devtest                             | NONE                                                                                | NONE                                                                                                    |
| Networking                                                                        |                            |                                     |                                                                                     |                                                                                                    |
| ▼ Security                                                                        | MobileMax                  | MobileMax                           | NONE                                                                                | NONE                                                                                                    |
| Account Management                                                                | O Upstream                 | Upstream                            | NONE                                                                                | NONE                                                                                                    |
| Audit                                                                             |                            | envision                            | NONE                                                                                | NONE                                                                                                    |
| › Certificate Management                                                          | envision                   | CIVISION                            | NONE                                                                                | NONE                                                                                                    |
| Enterprise Directory                                                              | Edit List All              |                                     |                                                                                     |                                                                                                    |
| Host AA                                                                           |                            |                                     |                                                                                     |                                                                                                    |
| ▶ PAM                                                                             |                            |                                     |                                                                                     |                                                                                                    |
| Security Database                                                                 |                            |                                     |                                                                                     |                                                                                                    |
| Control                                                                           |                            |                                     |                                                                                     |                                                                                                    |
| CTI Users                                                                         |                            |                                     |                                                                                     |                                                                                                    |
| <ul> <li>List All Users</li> </ul>                                                |                            |                                     |                                                                                     |                                                                                                    |
| <ul> <li>Search Users</li> </ul>                                                  |                            |                                     |                                                                                     |                                                                                                    |
| <ul> <li>Devices</li> </ul>                                                       |                            |                                     |                                                                                     |                                                                                                    |

The Edit CTI User screen is displayed, as shown below. Check the Unrestricted Access checkbox, and click Apply Changes. This will provide the user with unrestricted access.

| AVAYA                                                                             | Application Enal<br>Manageme           | Dement Services                 | Welcome: Uger craft<br>Last login: Tue Aug 17 21:26:02 2010 from 10.64.10.51<br>HostName/IP: aesserver2/205.168.62.111<br>Server Offer Type: TURNKEY<br>SW Version: r5-2-2-105-0 |
|-----------------------------------------------------------------------------------|----------------------------------------|---------------------------------|----------------------------------------------------------------------------------------------------|
| Security   Security Database   0                                                  | TTI Users   List All Users             |                                 | Home   Help   Logout                                                                                                    |
| <ul> <li>AE Services</li> <li>Communication Manager</li> <li>Interface</li> </ul> | Edit CTI User                          |                                 |                                                                                                    |
| ▶ Licensing                                                                       | User Profile:                          | User ID                         | MobileMax                                                                                                    |
| ▶ Maintenance                                                                     |                                        | Common Name<br>Worktop Name     |                                                                                                    |
| ▶ Networking                                                                      |                                        | Unrestricted Access             |                                                                                                    |
| ▼ Security                                                                        |                                        |                                 |                                                                                                    |
| Account Management                                                                | Call Origination and Termination / Dev | ice Status                      | None 💌                                                                                                    |
| > Audit                                                                           | Call and Device Monitoring:            | Device                          | None V                                                                                                    |
| › Certificate Management                                                          | can and bevice monitoring.             | Call / Device                   | None V                                                                                                    |
| Enterprise Directory                                                              |                                        | Call                            |                                                                                                    |
| Host AA                                                                           |                                        |                                 |                                                                                                    |
| ▶ PAM                                                                             | Routing Control:                       | Allow Routing on Listed Devices | None 💌                                                                                                    |
| ▼ Security Database                                                               | Apply Changes Cancel Changes           | ]                               |                                                                                                    |
| Control                                                                           |                                        |                                 |                                                                                                    |
| CTI Users                                                                         |                                        |                                 |                                                                                                    |
| <ul> <li>List All Users</li> </ul>                                                |                                        |                                 |                                                                                                    |
| <ul> <li>Search Users</li> </ul>                                                  |                                        |                                 |                                                                                                    |
| <ul> <li>Devices</li> </ul>                                                       |                                        |                                 |                                                                                                    |

### 5.4. Restart TSAPI Service

Select Maintenance > Service Controller. The Service Controller screen shows a listing of the services and the associated status of each service. Check the TSAPI Service, and click on **Restart Service**.

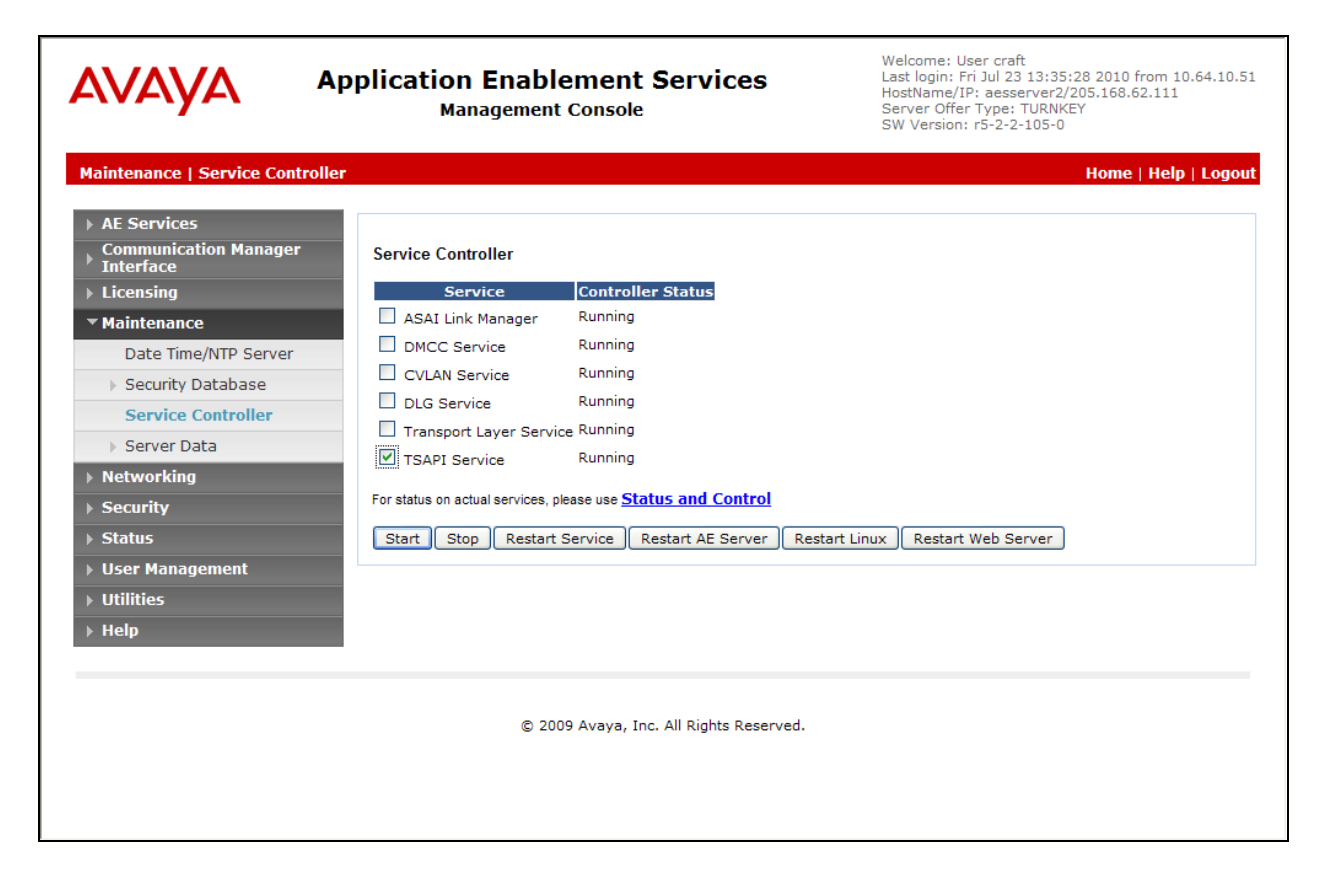

The following **Restart Service** screen is displayed. Click on **Restart** to confirm.

| avaya                                                                                                    | Application Enablement Services<br>Management Console                                                                                               | Welcome: User craft<br>Last login: Fri Jul 23 13:35:28 2010 from 10.64.10.51<br>HostName/IP: aesserver2/205.168.62.111<br>Server Offer Type: TURNKEY<br>SW Version: r5-2-2-105-0 |
|----------------------------------------------------------------------------------------------------|----------------------------------------------------------------------------------------------------|----------------------------------------------------------------------------------------------------|
| Maintenance   Service Con                                                                                                    | troller                                                                                                    | Home   Help   Logout                                                                                                    |
| <ul> <li>AE Services</li> <li>Communication Manager<br/>Interface</li> <li>Licensing</li> <li>Maintenance</li> <li>Date Time/NTP Server</li> <li>Security Database</li> <li>Service Controller</li> <li>Server Data</li> <li>Networking</li> <li>Security</li> <li>Status</li> <li>User Management</li> <li>Utilities</li> <li>Help</li> </ul> | Restart Service<br>Warning! Are you sure you want to restart?<br>Restarting will cause all existing connections to be dropped and<br>Restart Cancel | d associations lost.                                                                                                    |
|                                                                                                    | © 2009 Avaya, Inc. All Rights Reserved.                                                                                                    |                                                                                                    |
|                                                                                                    |                                                                                                    |                                                                                                    |

# 6. Configure MobileMax

This section provides the procedures for configuring MobileMax. Select the MobileMax application from the main menu on the BlackBerry Device.

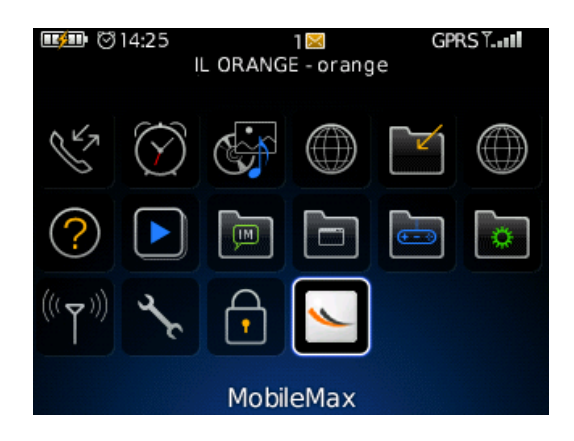

The following MobileMax application menu is displayed.

| ~               | MobileMax                      |
|-----------------|--------------------------------|
| Busine          | ess Mode                       |
| On - Au         | tomatic                        |
| Option          | IS                             |
|                 |                                |
| -               |                                |
|                 |                                |
|                 |                                |
|                 |                                |
|                 |                                |
|                 |                                |
| Powere<br>www.m | d by MobileMax<br>obile-mx.com |

#### 6.1. Configure Account

Configure the Application Enablement Services user account and mobile number to be used for a call back. Select **Options**  $\rightarrow$  **Account** from the MobileMax application menu.

| MobileMax<br>Business Mode<br>On - Automatic<br>Options | Account<br>Advanced Settings<br>Help<br>About<br>Close |
|---------------------------------------------------------|--------------------------------------------------------|
| Powered by MobileMax<br>www.mobile-mx.com               |                                                        |

Enter the User Name and Password configured in **Section 5.3**. Enter the call back number for the **Mobile Number** field (i.e. the phone number of the BlackBerry device).

| User Name          |  |
|--------------------|--|
| MobileMax          |  |
| Password<br>****** |  |
| Mobile Number      |  |
| 13473855555        |  |

### 6.2. Configure Business Mode

Configure which outgoing calls should be intercepted by the MobileMax application. Select **Business Mode** from the MobileMax application menu.

| ~      | MobileMax       |
|--------|-----------------|
| Busir  | ness Mode       |
| On - A | Automatic       |
| Optic  | ons             |
|        |                 |
|        |                 |
|        |                 |
|        |                 |
|        |                 |
|        |                 |
|        |                 |
|        |                 |
| Powei  | ed by MobileMax |

The following screen is displayed. Select the desired Business Mode from the following options:

- On Automatic
- On International calls
- Ask me on every call
- Off

| Business Mode            |  |
|--------------------------|--|
| On - Automatic           |  |
| On - International calls |  |
| Ask me on every call     |  |
| Off                      |  |
|                          |  |
|                          |  |

When **Business Mode** is set to **On** – **Automatic**, the application will route calls according to the user's location. If the BlackBerry user is in their home location (the United States, for example), international calls will be routed with MobileMax intercepting the call and using "Call-out" method. If the user is outside of their home location, then MobileMax application will route all outgoing calls to numbers with 7 digits or longer using the "Calling me back" method.

When **Business mode** is set to **On – International calls**, only calls starting with 011 or + (except for +1) will be routed via the MobileMax application. The method (either "Call out" or "Calling me back") will be chosen by the configuration of the **Connect By** field under **Advanced Settings**.

When **Business Mode** is set to **Ask me on every call**, the MobileMax application will prompt the user for every call for a routing selection. The user can choose between routing the call via the MobileMax application or making the call directly without MobileMax intercepting the call.

When **Business mode** is set to **Off**, the MobileMax application will not route any calls.

BlackBerry users can decide to route a specific call via MobileMax regardless of the business mode setting. This is done by choosing a number to call from the keypad, contacts, or call log, and then pressing the Blackberry option button and selecting "Call via MobileMax". This option works even if the **Business Mode** is set to **Off**.

| 3:08 PM                               | 3G 🕫 🕹 🗤              |
|---------------------------------------|-----------------------|
| IL ORANGE                             | - Asafi 🛛 🐨 🖬         |
| M., N.,                               | 13                    |
| Call via MobileMax                    |                       |
| Help                                  |                       |
| Call From Contacts<br>Call Voice Mail | 07/25                 |
| Call 0012127773456                    | 07/25                 |
| SMS 0012127773456                     | 3:07p                 |
| MMS 0012127773456                     | 07/25                 |
| View History                          | 2:11p                 |
| View Call Notes<br>Add Speed Dial 🛛 🚽 | <b>07/25</b><br>2:00p |

### 6.3. Configure MobileMax Routing Method

Configure the call routing method to be used by the MobileMax application. Select **Options**  $\rightarrow$  **Advanced Settings**  $\rightarrow$  **Connect by** from the MobileMax application menu.

| Advanced Settings          |
|----------------------------|
| Connect by                 |
| Call out (2 stage dialing) |
| Direct dial numbers        |
| No numbers selected        |
| Call interception          |
| Default                    |
|                            |
|                            |
|                            |
|                            |
|                            |

Solution & Interoperability Test Lab Application Notes ©2010 Avaya Inc. All Rights Reserved. The following screen is displayed.

| Connect by                   |
|------------------------------|
| Decide Automatically         |
| Calling me back (click2call) |
| Call out (2 stage dialing)   |
|                              |
|                              |
|                              |

When **Connect by** is set to **Decide Automatically**, the call will be routed based on the user location. If the user is in their home location, the call will be routed via the "Call out" method. If the user is outside of their home location, the call will be routed via the "Calling me back" method.

If the user would like to manually choose the routing method, they may set **Connect by** to either **Calling me back (click2call)** or **Call out (2 stage dialing)**.

By manually setting the **Connect by** value, the MobileMax application will not take into consideration the user's location. This should be useful for testing purposes to override the automatic behavior according the user's location.

#### 6.4. Configure Direct Dial Numbers

User can manually add destination numbers that will be the excluded from the MobileMax dialing configuration. For example, if there are specific private family numbers that should never be routed via the corporate network, users may add those numbers to the Direct Dial Numbers list. Calls to those numbers will always go directly through the cellular service provider and not routed through the corporate network. Select **Options**  $\rightarrow$  **Advanced Settings**  $\rightarrow$  **Direct Dial Numbers** from the MobileMax application menu.

Select Add New and enter the appropriate values for the Name and Numbers fields on the next screen.

| Direct Dial Numbers                                                                            | Add nev         |
|------------------------------------------------------------------------------------------------|-----------------|
| Calls to these numbers are dialed<br>directly and will not be routed<br>automatically via Citi | Name:<br>Number |
| Add new                                                                                        | Select fr       |
| Back                                                                                           | Back            |
|                                                                                                |                 |
|                                                                                                |                 |

| Add new contact          |   |
|--------------------------|---|
| Name:                    |   |
| Number:                  |   |
| Select from address book |   |
| Back                     | — |
|                          |   |
|                          |   |

# 7. General Test Approach and Test Results

The interoperability compliance testing included feature and serviceability testing.

### 7.1. General Test Approach

The interoperability compliance testing included feature and serviceability testing.

The feature testing focused on verifying the ability of the MobileMax application to use both the "Call out" and "Calling me back" methods to intercept selected calls and completing the calls via Application Enablement Services and Communication Manager.

The serviceability testing focused on verifying the ability of MobileMax to recover from adverse conditions, such as busying out the CTI link and disconnecting the Ethernet cable from Communication Manager and Application Enablement Services, and powering down/up the BlackBerry device with the MobileMax application.

Basic point-to-point calls were tested with a single Blackberry device. Features such as hold, transfer, conference, etc., were not tested as part of this compliance testing.

During testing, calls from the BlackBerry device occasional failed due to poor reception in the lab.

### 7.2. Test Results

All feature test cases were executed and passed.

# 8. Verification Steps

This section provides the tests that can be performed to verify proper configuration of Application Enablement Services, Communication Manager, and MobileMax.

### 8.1. Verify Avaya Application Enablement Services

On Application Enablement Services, verify the status of the switch connection by selecting **Status > Status and Control > Switch Conn Summary** from the left pane. Verify that the **Conn State** is "Talking" for the relevant switch connection. In this case, the switch connection is "S8300DCM6".

| VAYA                                                                                                    | Applica                              | Welcome: User craft<br>Last login: Fri Jul 23 13:36:37 2010 from 10.64.10<br>HostName/IP: aesserver2/205.168.62.111<br>Server Offer Type: TURNKEY<br>SW Version: r5-2-2-105-0 |                    |                                               |                      |                                    |                                    |         |                      |                        |               |
|----------------------------------------------------------------------------------------------------|--------------------------------------|----------------------------------------------------------------------------------------------------|--------------------|-----------------------------------------------|----------------------|------------------------------------|------------------------------------|---------|----------------------|------------------------|---------------|
| tatus   Status and Contro                                                                                                    | ol   Switch Conr                     | Summary                                                                                                    |                    |                                               |                      |                                    |                                    |         | н                    | ome   He               | lp   Log      |
| AE Services<br>Communication Manage<br>Interface<br>Licensing                                                                  | er Swite                             | :h Connection                                                                                                    | s Summ<br>every 60 | ary<br>seconds                                |                      |                                    |                                    |         |                      |                        |               |
| Maintenance<br>Networking<br>Security                                                                                          |                                      | Switch<br>Conn                                                                                                    | Conn<br>State      | Since                                         | Online/<br>Offline   | Active/<br>Admin'd<br>AEP<br>Conns | Num of<br>TCI<br>Conn <del>s</del> | SSL     | Msgs<br>To<br>Switch | Msgs<br>From<br>Switch | Msg<br>Period |
| Status                                                                                                    |                                      | 58300DCM6                                                                                                    | Talking            | Wed Jul 21                                    | Online               | 1/1                                | 2                                  | Enabled | 614                  | 629                    | 30            |
| Logs     Status and Control                                                                                                    | 0                                    | S8300mobile                                                                                                    | Talking            | 10:06:28 2010<br>Wed Jul 21<br>09:56:46 2010  | Online               | 1/1                                | 2                                  | Enabled | 615                  | 630                    | 30            |
| CVLAN Service Summ     DLG Services Summ     DMCC Service Summ     Switch Conn Summ     TSAPI Service Summ     User Management | mary<br>mary<br>mary<br>mary<br>mary | devcon31                                                                                                    | Talking            | Wed Jul 21<br>09:56:46 2010<br>ection Details | Online<br>er Service | 1 / 1<br>Connections               | 2<br>Details                       | Enabled | 615                  | 630                    | 30            |

Verify the status of the TSAPI link by selecting **Status > Status and Control > TSAPI Service Summary** from the left pane. The **TSAPI Link Details** screen is displayed. Verify the **Status** is "Talking" for the TSAPI link administered in **Section 4.2**, as shown below.

| AVAYA                                                                                                    | Applica                                                            | plication Enablement Services<br>Management Console                                                                           |                |                          |            |                                |        | Welcome: User craft<br>Last login: Fri Jul 23 13:36:37 2010 from 10.64.1<br>HostName/IP: aesserver2/205.168.62.111<br>Server Offer Type: TURNKEY<br>SW Version: r5-2-2-105-0 |              |                      |                        |               |  |  |
|----------------------------------------------------------------------------------------------------|--------------------------------------------------------------------|----------------------------------------------------------------------------------------------------|----------------|--------------------------|------------|--------------------------------|--------|----------------------------------------------------------------------------------------------------|--------------|----------------------|------------------------|---------------|--|--|
| Status   Status and Control                                                                                                    | TSAPI Servi                                                        | ce Su                                                                                                    | mmary          |                          |            |                                |        |                                                                                                    |              | Но                   | me   Hel               | p   Log       |  |  |
| AE Services     Communication Manager     Interface     Licensing     Maintenance                                                                             | Services<br>mmunication Manager<br>terface<br>censing<br>intenance |                                                                                                    |                |                          |            |                                |        |                                                                                                    |              |                      |                        |               |  |  |
| <ul> <li>Networking</li> <li>Security</li> </ul>                                                                                                    |                                                                    | Link                                                                                                    | Switch<br>Name | Switch<br>CTI<br>Link ID | Status     | Since                          | State  | Switch<br>Version                                                                                                    | Associations | Msgs<br>to<br>Switch | Msgs<br>from<br>Switch | Msgs<br>Perio |  |  |
| • Status<br>Alarm Viewer                                                                                                    | 0                                                                  | 1                                                                                                    | S8300mobile    | 1                        | Talking    | Wed Jul 21<br>09:57:19<br>2010 | Online | 14                                                                                                    | 0            | 15                   | 15                     | 30            |  |  |
| Logs     Status and Control                                                                                                    | 0                                                                  | 2                                                                                                    | devcon31       | 1                        | Talking    | Wed Jul 21<br>09:57:19<br>2010 | Online | 15                                                                                                    | 0            | 15                   | 15                     | 30            |  |  |
| CVLAN Service Summ     DLG Services Summa                                                                                                    | ary 💿                                                              | 3                                                                                                    | S8300DCM6      | 1                        | Talking    | Fri Jul 23<br>13:41:04<br>2010 | Online | 16                                                                                                    | 0            | 15                   | 15                     | 30            |  |  |
| <ul> <li>DMCC Service Summar</li> <li>Switch Conn Summary</li> <li>TSAPI Service Summary</li> <li>User Management</li> <li>Utilities</li> <li>Help</li> </ul> | ry Onli<br>mary For ser                                            | Online Offline<br>For service-wide information, choose one of the following:<br>TSAPI Service Status TLink Status User Status |                |                          |            |                                |        |                                                                                                    |              |                      |                        |               |  |  |
|                                                                                                    |                                                                    |                                                                                                    | © 200          | )9 Avaya,                | Inc. All F | Rights Reserve                 | ed.    |                                                                                                    |              |                      |                        |               |  |  |

### 8.2. Verify MobileMax

Place several calls from the BlackBerry. Verify that calls that should be intercepted by the MobileMax application are intercepted and the calls are placed using the correct call method ("Call Out" or "Calling me back"). Verify that the BlackBerry device indicates if the call is being placed via MobileMax as shown in the screen below:

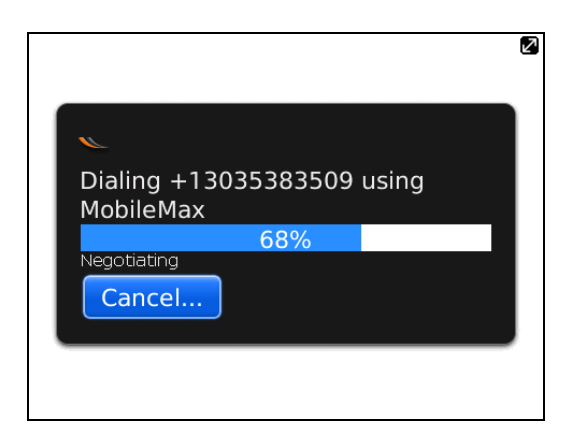

- Verify the calls that should not be intercepted by the MobileMax application are not intercepted.
- Verify the calls that would typically be intercepted by the MobileMax application but are administered on the "Direct Dial Numbers" list are not intercepted.

# 9. Conclusion

These Application Notes describe the configuration steps required for the MobileMax 7.60 to interoperate with Avaya Aura<sup>TM</sup> Communication Manager 6.0 using Avaya Aura<sup>TM</sup> Application Enablement Services 5.2.2. All feature and serviceability test cases were completed successfully.

### 10. Additional References

This section references the product documentation relevant to these Application Notes.

- *Administering Avaya Aura™ Communication Manager*, Document 03-300509, Release 6.0, Issue 6.0, June 2010, available at <u>http://support.avaya.com</u>.
- Avaya Aura<sup>™</sup> Application Enablement Services Administration and Maintenance Guide, Document ID 02-300357, Release 5.2, Issue 11, November 2009, available at <u>http://support.avaya.com</u>.

#### ©2010 Avaya Inc. All Rights Reserved.

Avaya and the Avaya Logo are trademarks of Avaya Inc. All trademarks identified by  $\mathbb{R}$  and  $\mathbb{T}$  are registered trademarks or trademarks, respectively, of Avaya Inc. All other trademarks are the property of their respective owners. The information provided in these Application Notes is subject to change without notice. The configurations, technical data, and recommendations provided in these Application Notes are believed to be accurate and dependable, but are presented without express or implied warranty. Users are responsible for their application of any products specified in these Application Notes.

Please e-mail any questions or comments pertaining to these Application Notes along with the full title name and filename, located in the lower right corner, directly to the Avaya DevConnect Program at devconnect@avaya.com.